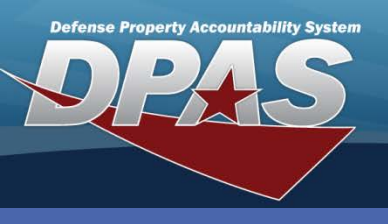

DPAS Quick Reference Guide

## **Adding a Division**

The **Division AUD** process will only be available to role specific users.

- In the DPAS Materiel Management module, navigate to Division Management from the Master Data Mgmt menu – The Results Grid displays a list of all currently available Divisions.
- 2. Select the Add button from the grid header The Add Division pop-up displays.
- 3. Enter a **Name** for the Division.
- 4. Enter a Description.

OUSD

• AT&L • ARA

- 5. Enter **POC** information as needed.
- 6. Select the optional Add / Edit Remarks hyperlink to add a comment in the Remarks and/or History Remarks fields.
- 7. Select the **Add** button to save the changes The updated Division displays highlighted at the top of the Results Grid.

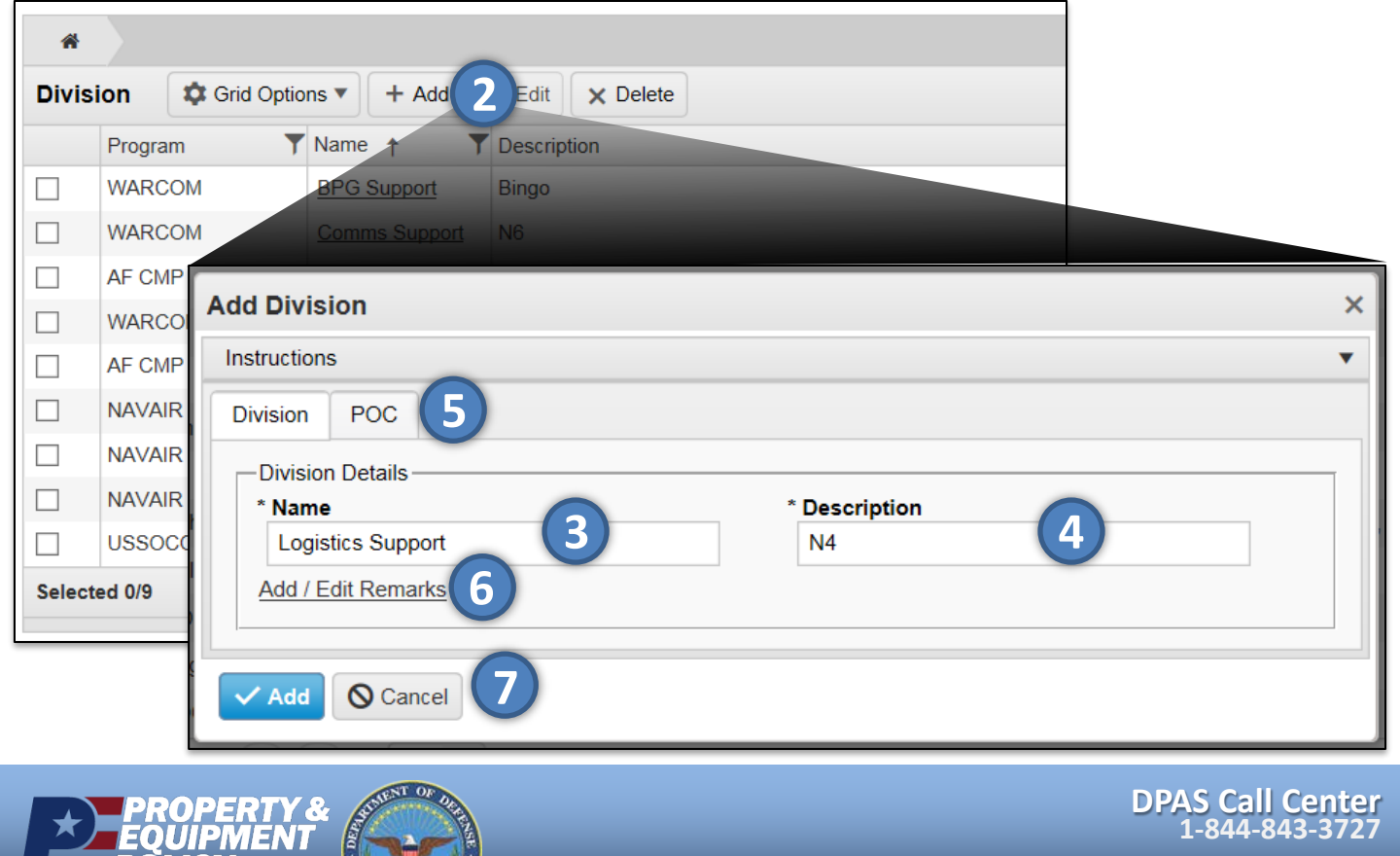

DPAS Website http://dpassupport.golearnportal.org

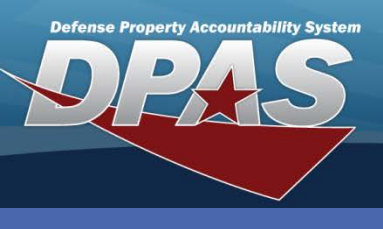

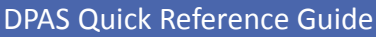

## The **Division Name** cannot be changed.

http://dpassupport.golearnportal.org

## **Updating a Division**

- In the DPAS Materiel Management module, navigate to Division Management from the Master Data Mgmt menu – The Results Grid displays a list of all currently available Divisions.
- 2. Select the **Check Box** adjacent to the Division name.

STATES OF STATES

- 3. Select the Edit button from the grid header The Update Division pop-up displays
- 4. Change data as needed.

OUSD • AT&L • ARA

- 5. Select the **Add / Edit Remarks** hyperlink to add a comment in the **History Remarks** field to document the reason for the change.
- 6. Select the **Update** button to save the changes The updated Division displays highlighted at the top of the Results Grid.

| *      |                      |              |               |                |                 |
|--------|----------------------|--------------|---------------|----------------|-----------------|
| Divis  | ion                  | 🗘 Grid Optic | ons 🔻 🕇 🕇 Add | ✓ Edit 3 elete |                 |
|        | Progra               | ım 🍸         | Name 🕇        | Description    |                 |
|        | WARC                 | MOX          | BPG Support   | Bingo          |                 |
|        | WARC                 | ЮМ           | Comms Support | N6             |                 |
|        | AF CM                | IP GEP       |               |                |                 |
|        | 2 AR                 | Update Div   | /ision        |                | ×               |
|        | AF CI Instructions   |              |               |                |                 |
|        | NAVA<br>Division POC |              |               |                |                 |
|        | NAVA                 | Division     | 100           |                |                 |
|        | NAVA                 | Division     | Details       | * Description  |                 |
|        | USSC                 | Logisi       | tics Support  | N4             |                 |
| Select | ted 1/9              | Add / Fo     | lit Remarks   |                |                 |
|        |                      |              |               |                |                 |
|        |                      |              |               |                |                 |
|        |                      | V Update     | a 6 Cancel    |                |                 |
|        |                      |              | -             |                |                 |
|        | PR                   | OPERTY 8     | ALLENT OF DE  | D              | PAS Call Center |
|        | EQU                  | JIPMENT      |               |                | 1-844-843-3727  |
|        | -POI                 | ICY          | S. 200        |                | DPAS Website    |

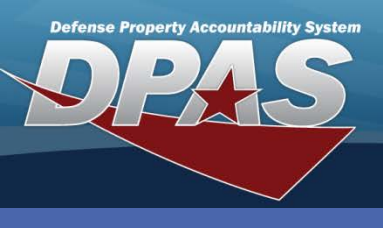

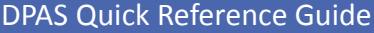

## **Deleting a Division**

A **Division** cannot be removed if it is associated to an active ICP(s) and if any material is attached to the applicable ICP(s).

- In the DPAS Materiel Management module, navigate to Division Management from the Master Data Mgmt menu – The Results Grid displays a list of all currently available Divisions.
- 2. Select the Check Box adjacent to the Division name.
- 3. Select the **Delete** button from the grid header for the Division to be removed The **Confirm Delete** pop-up displays.
- 4. Enter optional Remarks.
- 5. Select the **Delete** button The Zone is removed from the Results Grid.

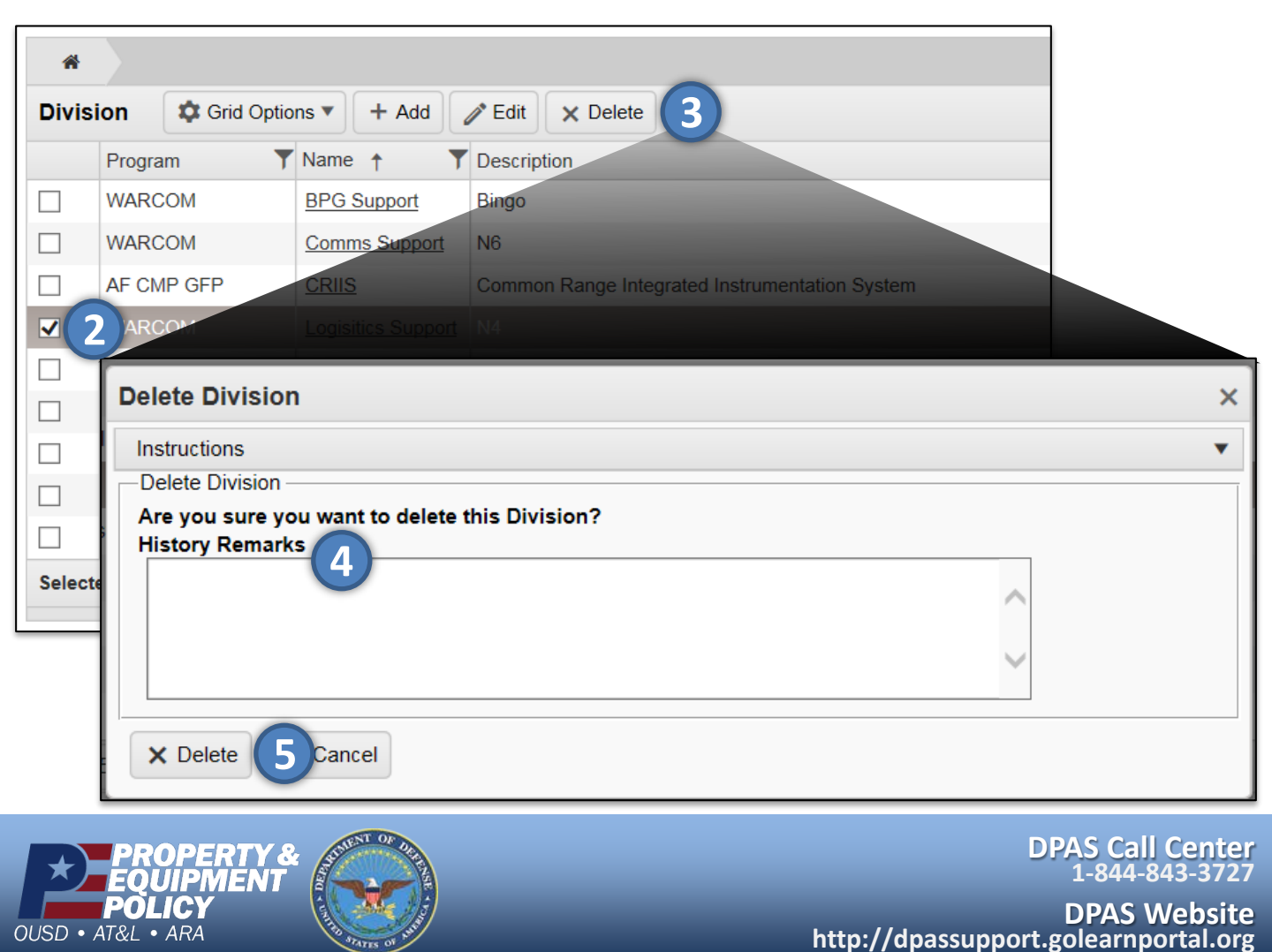